## **TSc-PTZ-KB3D**

### Инструкция по эксплуатации

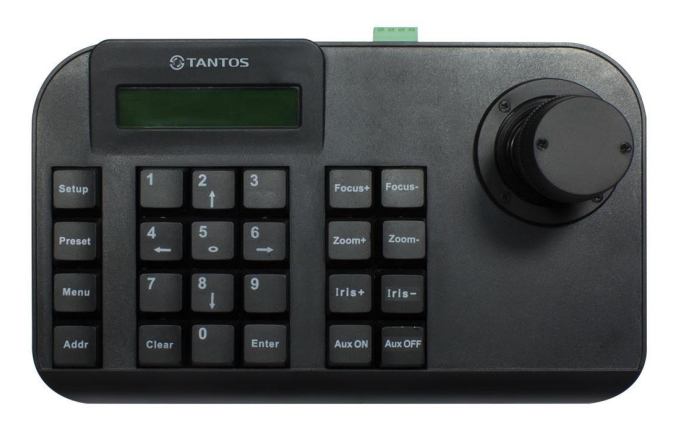

#### По вопросам продаж и поддержки обращайтесь:

Ар хангельск (8182)63-90-72 Астана +7(7172)727-132 Белгород (4722)40-23-64 Брянск (4832)59-03-52 Владивосток (423)249-28-31 Волгоград (844)278-03-48 Вологда (8172)26-41-59 Воронеж (473)204-51-73 Екатеринбург (343)384-55-89 Иваново (4932)77-34-06 Ижевск (3412)26-03-58 Казань (843)206-01-48 Калининград (4012)72-03-81 Калуга (4842)92-23-67 Кемерово (3842)65-04-62 Киров (8332)68-02-04 Краснодар (861)203-40-90 Красноярск (391)204-63-61 Курск (4712)77-13-04 Липецк (4742)52-20-81 Магнитогорск (3519)55-03-13 Москва (495)268-04-70 Мурманск (8152)59-64-93 Набережные Челны (8552)20-53-41 Нижний Новгород (831)429-08-12 Новокузнецк (3843)20-46-81 Новосибирск (383)227-86-73 Орел (4862)44-53-42 Оренбург (3532)37-68-04 Пенза (8412)22-31-16 Пермь (342)205-81-47 Ростов-на-Дону (863)308-18-15 Рязань (4912)46-61-64 Самара (846)206-03-16 Санкт-Петербург (812)309-46-40 Саратов (845)249-38-78 Смоленск (4812)29-41-54 Сочи (862)225-72-31 Ставрополь (8652)20-65-13 Тверь (4822)63-31-35 Томск (3822)98-41-53 Тула (4872)74-02-29 Тюмень (3452)66-21-18 Ульяновск (8422)24-23-59 Уфа (347)229-48-12 Челябинск (351)202-03-61 Череповец (8202)49-02-64 Ярославль (4852)69-52-93

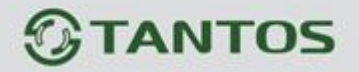

## Пульт управления

# TSc-PTZ-KB3D

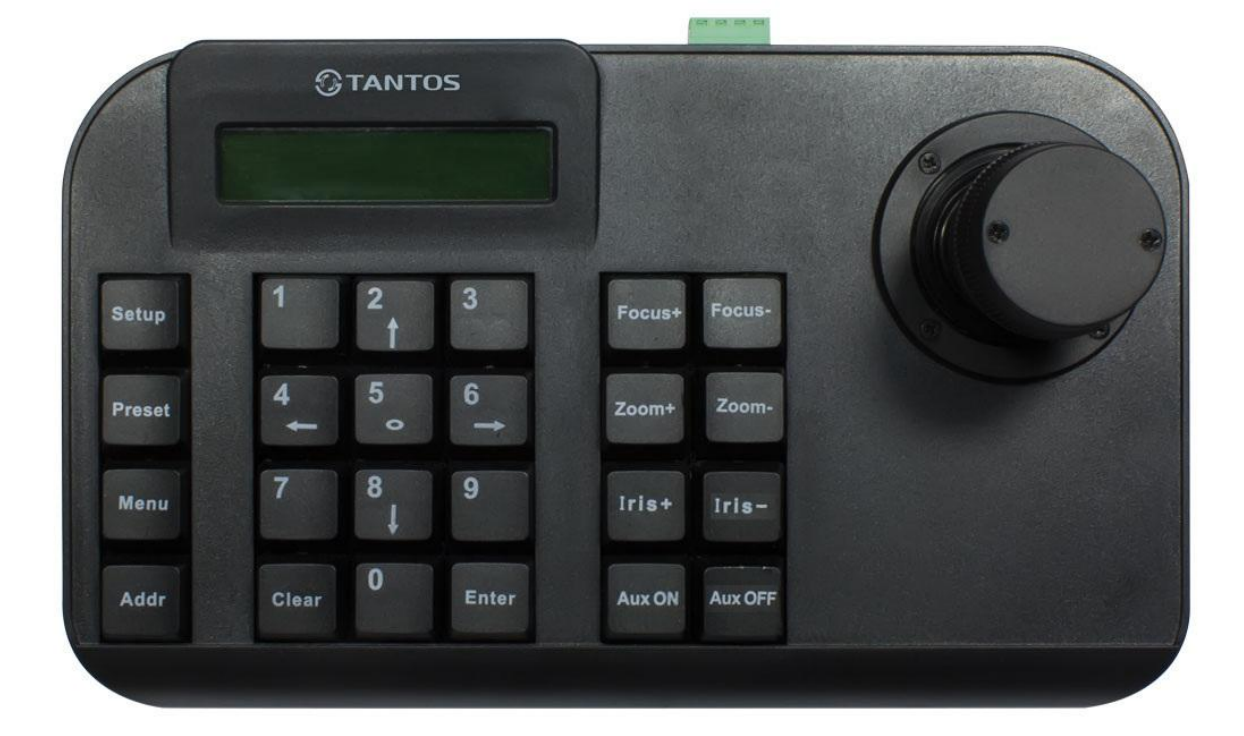

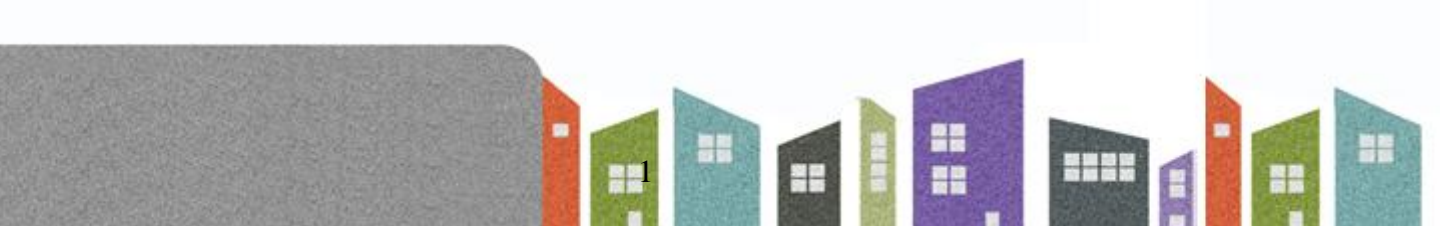

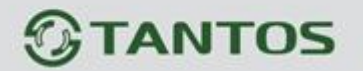

Данная инструкция может содержать отдельные неточности, поскольку оборудование постоянно совершенствуется. Обновление инструкции производится по мере выпуска новых версий прошивки изделия.

Замечания:

- Обращайтесь с ЖКИ дисплеем осторожно, не нажимайте на него сильно, не подвергайте его воздействию сильного света.
- Кнопки управления могут быть повреждены, если прилагать к ним излишнее усилие. Перемещайте пульт в оригинальной упаковке, чтобы избежать его повреждения.
- Пульт должен использоваться в помещениях, в пределах допустимых рабочих температур и влажности.
- Подключайте пульт только так, как это указано в инструкции.

| Параметр               | Значение                            |
|------------------------|-------------------------------------|
| Питание                | 12 В DC <u>+</u> 10%, 500мА         |
| Рабочая температура    | -20 +55 град. С                     |
| Рабочая влажность      | Не более 90% RH (без конденсата)    |
| Порт подключения камер | RS-485 полудуплекс                  |
| Скорость связи         | 1200, 2400, 4800, 9600, 19200       |
| Протоколы              | PELCO-D, PELCO-P,SAMSUNG, YAAN, SAE |
| Подключение            | клеммная колодка 4 контакта         |
| Индикация              | ЖКИ дисплей                         |
| Управление             | до 128 камер                        |
| Размеры                | 220 х 130 х 40 мм                   |

#### Характеристики пульта управления

#### Комплект поставки:

| Название        | Кол-во | Ед. изм. | Примечание                                |
|-----------------|--------|----------|-------------------------------------------|
| Пульт           | 1      | ШТ.      |                                           |
| Адаптер питания | 1      | ШТ.      | Входное напряжение 100-240 В АС, 50/60 Гц |
| Инструкция      | 1      | ШТ.      |                                           |

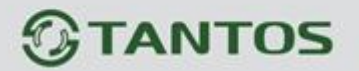

#### Назначение и функции

#### Назначение

Пульт управления является необходимым устройством для систем охранного телевидения и позволяет управлять скоростными поворотными камерами, их объективами, а также дополнительными электроустройствами, такими как омыватели камер, лампы освещения и пр. Обычно, на пульте управления имеются цифровые и функциональные кнопки. Цифровые кнопки используются для выбора камеры, функциональные кнопки используются для управления

разными устройствами (объектив, освещение и пр.). ЖКИ отображает команды и статус управляемого устройства.

В системе может быть только один основной пульт, но может быть несколько дополнительных пультов, что позволяет создать распределенную систему управления системой охранного телевидения.

#### Особенности пульта управления

- Устройства подключаются к шине управления RS485, но могут иметь разные протоколы управления и разную скорость связи.
- Имеется кнопка просмотра протокола и скорости связи для текущего управляемого устройства.
- Все параметры можно настраивать с клавиатуры пульта.

Основные функции пульта управления

- Подключение к шине управления RS485 до 128 устройств.
- Защита шины управления от помех и перенапряжений, максимальная длина шины 1200 м.
- Порт подключения до 15 дополнительных пультов.
- Множество протоколов управления камерами и устройствами.
- Включение и выключение звуковой индикации нажатия кнопок.
- Пропорциональное управление скоростью движения камер.
- ЖКИ дисплей, кнопки управления разными режимами.

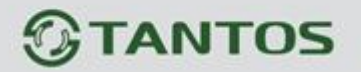

## Описание лицевой панели и подключение

## 1.1 Подключение

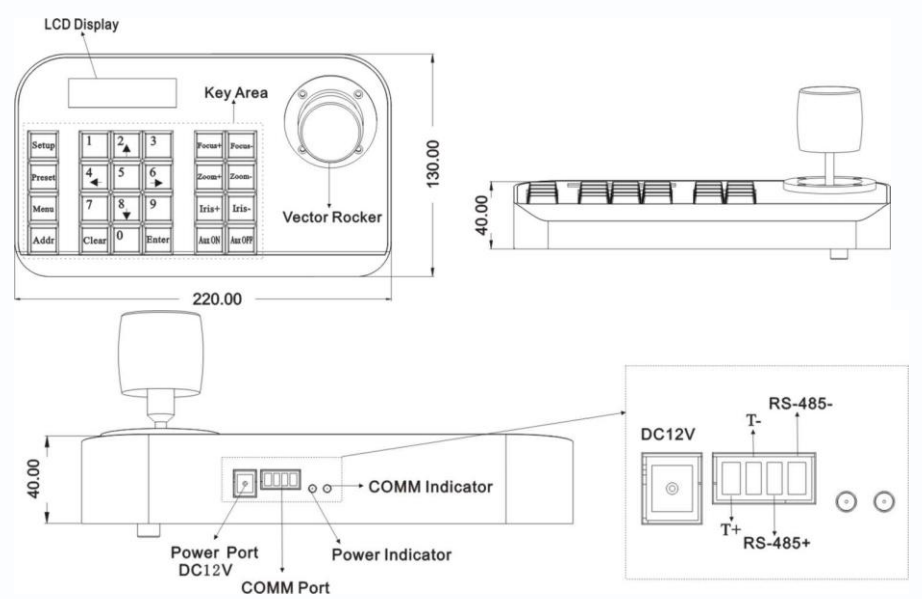

Power port : разъем подключения питания 12В Comm Port : подключение интерфейса RS-485 Power Indicator : индикация питания Comm Indicator : индикация передачи команд управления

## 1.2 Функции кнопок лицевой панели

| [Focus+]   | : Ручная фокусировка на Дальний объект.                                                                       |
|------------|----------------------------------------------------------------------------------------------------|
| [Focus-] : | : Ручная фокусировка на Ближний объект.                                                                       |
| [Zoom+]    | : Приближение.                                                                                                |
| [Zoom-]    | : Отдаление.                                                                                                  |
| [Iris+]    | : Увеличение диафрагмы.                                                                                       |
| [Iris-]    | : Уменьшение диафрагмы, изображение будет темнее.                                                             |
| [Setup]    | : Кнопка [Setup]+число+[Enter] вызов предустановленной позиции камеры или вызов коротких команд с клавиатуры. |
| [Preset]   | : Клавиша [Preset]+число+[Enter] вызов предустановки.                                                         |
| [Menu]     | : Вход в меню пульта.                                                                                         |
| [Addr]     | : Адрес (клавиша [Addr]+число+[Enter] выбор адреса камеры)                                                    |
| [0] ~ [9]  | : Цифровые клавиши [0], [1], [2], [3], [4], [5], [6], [7], [8], [9].                                          |
| [Clear]    | : [Clear]+номер+[Enter] удалить предустановленную позицию.                                                    |
| [Enter]    | : Подтверждение, вызов предустановок.                                                                         |
| [Aux ON]   | : Включение дополнительного выхода.                                                                           |
| [Aux OFF]  | : Выключение дополнительного выхода.                                                                          |
|            |                                                                                                    |

4

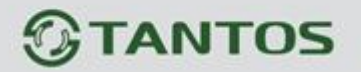

## 1.3 ЖКИ дисплей

Все команды будут мгновенно отображаться на ЖКИ. ЖКИ переходит в режим меньшего потребления, если пульт не получает информации о командах и их выполнении более 30 секунд.

## 1.4 Работа с джойстиком

При управлении поворотной камерой:

| Нажатие | Команда | Нажатие | Команда | Нажатие | Команда | Нажатие | Команда |
|---------|---------|---------|---------|---------|---------|---------|---------|
| ٢       | Вверх   |         | Вниз    | P       | Влево   |         | Вправо  |

При работе в меню пульта:

| Нажатие | Команда          | Нажатие | Команда         | Нажатие | Команда            | Нажатие | Команда            |
|---------|------------------|---------|-----------------|---------|--------------------|---------|--------------------|
|         | Вверх по<br>меню |         | Вниз по<br>меню | P       | Параметр<br>меньше |         | Параметр<br>больше |

При работе в меню камеры:

| Нажатие | Команда | Нажатие | Команда | Нажатие | Команда                | Нажатие | Команда              |
|---------|---------|---------|---------|---------|------------------------|---------|----------------------|
| ٢       | Вверх   |         | Вниз    | P       | Выйти, не<br>сохранять |         | Выйти и<br>сохранить |

## Описание операций управления с пульта

#### 2.1 Включение пульта

После включения пульта на дисплее появиться надпись «SYSTEM STARTUP». После загрузки пульта на дисплее отобразится строка с параметрами «PELCO-D 2400 000», протокол, скорость, адрес.

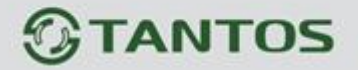

## 2.2 Меню настроек параметров пульта

Нажать [Menu] для входа в настройки пульта.

LCD MENU PROTOCOL PELCO-D

Выход из настроек: нажать любую функциональную клавишу, например [Focus+]

PELCO-D 2400 000 FOCUS+

#### 2.3 Джойстик

Вверх, вниз для перемещения по меню. Влево, вправо + [Enter] для изменения значения.

#### 2.4 Клавиши

[2], [8] для перемещения по меню. [4], [6] + [Enter] для изменения значения.

#### 2.5 Меню

| PROTOCOL | PELCO-D |  |
|----------|---------|--|
| LANGUAGE | ENGLISH |  |
| SOUND    | OFF     |  |
| ADDRESS  | 000     |  |
| BAUDRATE | 2400    |  |
|          |         |  |

На дисплее отображается только одна строка из меню

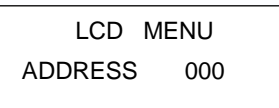

#### Пункты меню

- ♦ PROTOCOL: PELCO-P/ PELCO-D/ SAMSUNG/ YAAN/SAE
- ♦ LANGUAGE: ENGLISH
- ♦ SOUND: ON/OFF
- $\diamond$  ADDRESS: 000  $\sim$  255
- ♦ BAUD RATE: 1200/2400/4800/9600/19200 BPS

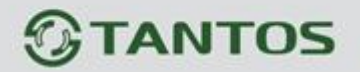

### 2.6 Операции

Когда джойстик и клавиши работают одновременно, джойстик является приоритетным. Вращая джойстик в любом направлении можно выйти из меню. Клавиша [Enter] сохраняет значения.

После входа в меню, джойстик не выполняет функцию управления поворотными камерами. Он может быть использован только для управления вверх или вниз, чтобы передвигаться по меню и влево или вправо для изменения параметров меню. Кнопки [0], [1], [3], [5], [7], [9] незадействованы. [2], [8], [4], [6] используются как вверх, вниз, влево и вправо. Они не используются в качестве цифровых клавиш. Только после выхода из меню, они могут управлять купольной камерой вверх, вниз, влево и вправо.

При нажатии кнопки [Addr], клавиши [0], [1], [3], [5], [7], [9], а так же клавиши [2], [4], [6], [8] выполняют функцию цифровых клавиш.

При нажатии [Enter] после установки адреса, осуществляется переход на установку скорости передачи информации в бодах. При повторном переходе к пункту адреса, интерфейс меню отображает [адрес 000]. Установленное значение адреса не видно. После выхода из меню, в первой строке на ЖКИ, отображается установленный адрес камеры. Движение джойстика вверх или вниз вызывает выход из установки адреса.

#### 2.7 Команды

| Номер | Функция                  |
|-------|--------------------------|
| 700   | Выключить звук           |
| 701   | Включить звук            |
| 812   | Выбрать скорость 1200bps |
| 824   | Выбрать скорость 2400bps |
| 848   | Выбрать скорость 4800bps |
| 896   | Выбрать скорость 9600bps |
| 819   | Выбрать скорость 9200bps |

[Setup]+номер+[Enter]

#### По вопросам продаж и поддержки обращайтесь:

Архангельск (8182)63-90-72 Астана +7(7172)727-132 Белгород (4722)40-23-64 Брянск (4832)59-03-52 Владивосток (423)249-28-31 Волгоград (844)278-03-48 Вологда (8172)26-41-59 Воронеж (473)204-51-73 Екатеринбург (343)384-55-89 Иваново (4932)77-34-06 Ижевск (3412)26-03-58 Казань (843)206-01-48 Калининград (4012)72-03-81 Калуга (4842)92-23-67 Кемерово (3842)65-04-62 Киров (8332)68-02-04 Краснодар (861)203-40-90 Красноярск (391)204-63-61 Курск (4712)77-13-04 Липецк (4742)52-20-81 Магнитогорск (3519)55-03-13 Москва (495)268-04-70 Мурманск (8152)59-64-93 Набережные Челны (8552)20-53-41 Нижний Новгород (831)429-08-12 Новокузнецк (3843)20-46-81 Новосибирск (383)227-86-73 Орел (4862)44-53-42 Оренбург (3532)37-68-04 Пенза (8412)22-31-16 Пермь (342)205-81-47 Ростов-на-Дону (863)308-18-15 Рязань (4912)46-61-64 Самара (846)206-03-16 Санкт-Петербург (812)309-46-40 Саратов (845)249-38-78 Смоленск (4812)29-41-54 Сочи (862)225-72-31 Ставр ополь (8652)20-65-13 Тверь (4822)63-31-35 Томск (3822)98-41-53 Тула (4872)74-02-29 Тюмень (3452)66-21-18 Ульяновск (8422)24-23-59 Уфа (347)229-48-12 Челябинск (351)202-03-61 Чер еповец (8202)49-02-64 Ярославль (4852)69-52-93

#### www.tantos.nt-rt.ru || tst@nt-rt.ru